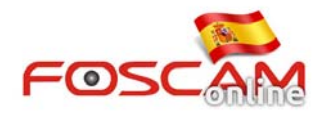

## Como instalar plug-in en Chrome – cámaras HD

Desde Google Chrome y Firefox, una forma fácil de instalar los plugin es solamente abrir las extensiones y arrastrar el plugin para instalarlo.

Vamos a tomar como ejemplo Chrome:

1. Descargue el plugin cuando acceda a su cámara la primera vez. Haga el proceso aparece en la imagen 1

| _               |                         | Indoor Pa                                                                                                    | New window<br>New incognito w<br>Bookmarks | Ctrl+1<br>indow Ctrl+Shift+1 |
|-----------------|-------------------------|----------------------------------------------------------------------------------------------------|--------------------------------------------|------------------------------|
|                 |                         |                                                                                                    | Edit                                       | Cut Copy Paste               |
| Plugins are not | found. Click me to down | aload                                                                                                    | Save page as<br>Find<br>Print              | Ctrl+<br>Ctrl+               |
| User name       | admin                   | Create application shortcuts                                                                                                    | Tools                                      | 3                            |
| Password        |                         | lask manager Shift+Esc<br>Clear browsing data Ctrl+Shift+Del                                                                                                    | Downloads                                  | Ctrl+                        |
| Media port      | 12000                   | Report an issue                                                                                                    | Settings                                   | E                            |
| Stream          | Main stream             | Encoding     Image: Construction of the second second | About Google Ch<br>View background<br>Help | rome<br>  pages (3)          |
| Language        | English                 | JavaScript console Ctrl+Shift+J                                                                                                    | Exit                                       |                              |

Imagen 1

2. Haga clic sobre el plugin descargado y arrastre hasta la carpeta extensiones a abierto previamente para instalarlo.

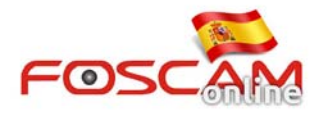

| Bitati -                               | IPCam Client                             | × 🛧 Extensions ×                                                                                                    |           |
|----------------------------------------|------------------------------------------|----------------------------------------------------------------------------------------------------|-----------|
| mputer 🕨 Local Disk (F:) 🕨 New folder  | < 🔶 C 🗋 chrome                           | //chrome/extensions/                                                                                                    |           |
| ools Help                              |                                          |                                                                                                    |           |
| Open Burn New folder                   | Chrome Ex                                | tensions                                                                                                    | Develo    |
| Name<br>plugins.crx                    | History<br>Extensions<br>Settir Pull the | 360 WebShield Plug-in 1.0<br>360 WebShield<br>360 WebShield<br>360 WebShield<br>360 WebShield<br>360 WebShield<br>360 WebShield<br>360 WebShield<br>360 WebShield Plug-in 1.0<br>360 WebShield Plug-in 1.0<br>360 WebShield Plug-in 1. | ✓ Enabled |
| E                                      | Help                                     | PremierOpinion 1.3.332.1<br>PremierOpinion                                                                                                    | ✓ Enabled |
|                                        | 8                                        | <ul> <li>有道词典Chrome鼠标取词插件 1.21</li> <li>支持有道词典在Chrome浏览器中实现鼠标取词</li> <li>Allow in incognito</li> </ul>                                                                                                    | Enabled   |
| TX Date modified: 2012/9/28 13:59 Date | Ę                                        | Get more extensions                                                                                                    |           |
| 2° 000 1/0                             |                                          | Imagen 2                                                                                                    |           |

3. Seleccione Añadir como muestra la imagen

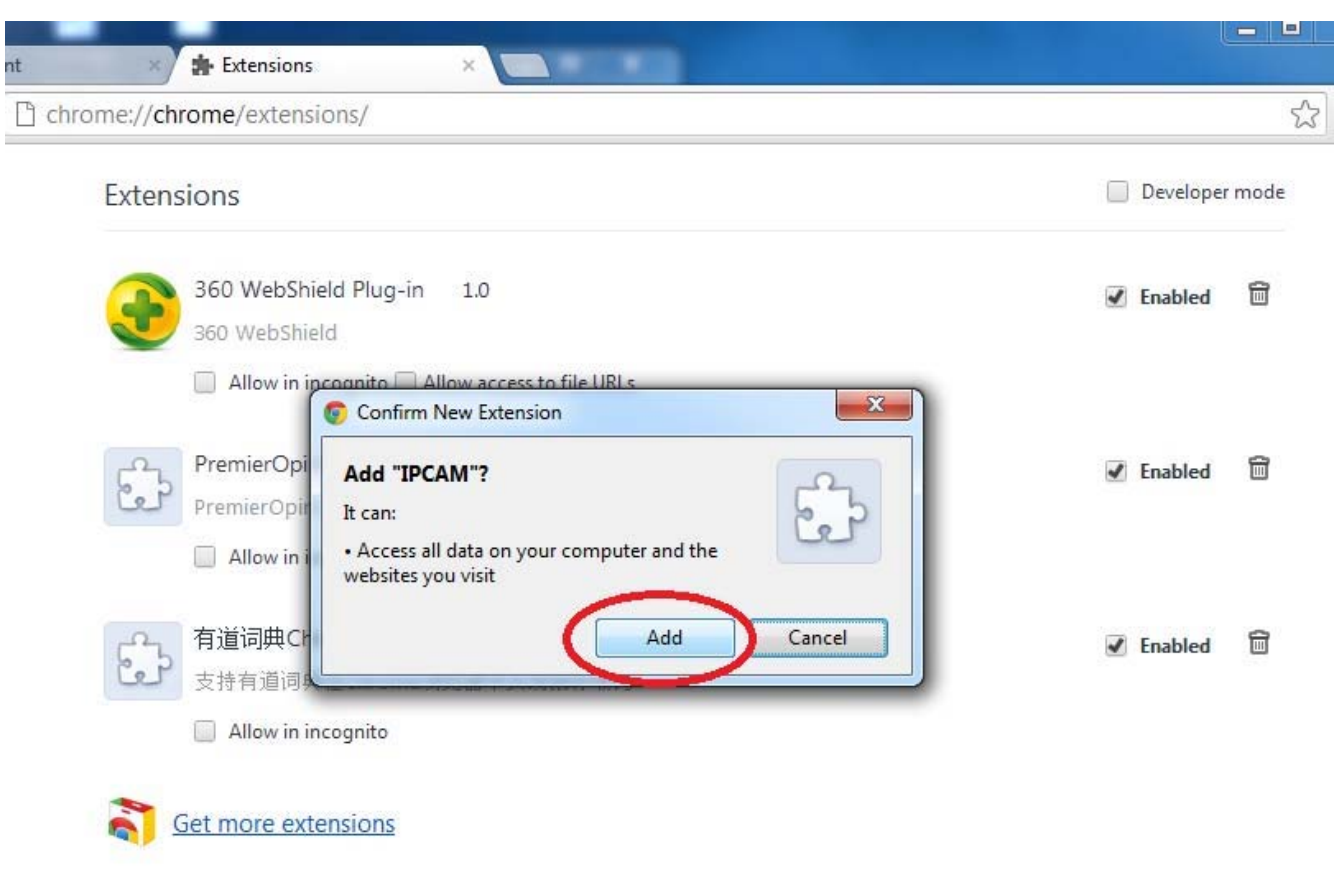

Imagen 3

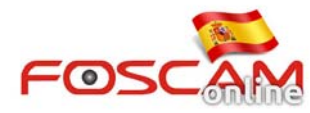

| ome://chrome/                                                                                                    | extensions/                                                       |                             |        |      |                                                                                               |
|----------------------------------------------------------------------------------------------------|-------------------------------------------------------------------|-----------------------------|--------|------|-----------------------------------------------------------------------------------------------|
| Extensions                                                                                                    |                                                                   |                             |        | ÷    | IPCAM has been added to Chrome.<br>Manage your extensions by clicking Extensio<br>Tools menu. |
| 360 V<br>360 V                                                                                                    | WebShield Plug-in<br>VebShield                                    | 1.0<br>Allow access to file | Here i | t is | ✓ Enabled                                                                                     |
|                                                                                                    |                                                                   |                             | UKLS   |      |                                                                                               |
| IPCAI<br>IPCAN                                                                                                    | M 1.0.2.1<br>// H.264 720P<br>llow in incognito                   |                             | UNES   |      | ✓ Enabled                                                                                     |
| IPCAI<br>IPCAN<br>IPCAN | M 1.0.2.1<br>M H.264 720P<br>Ilow in incognito<br>ierOpinion 1.3. | 332.1                       | UNES   |      | ✓ Enabled ✓ Enabled                                                                           |